Så här hanterar du Viscounts File Manager inom Physis operativsystemet!

Gäller samtliga modeller i modellserierna Ouverture, Sonus och Unico

För bästa resultat: uppgradera din orgel först! (just nu 1.14.19)

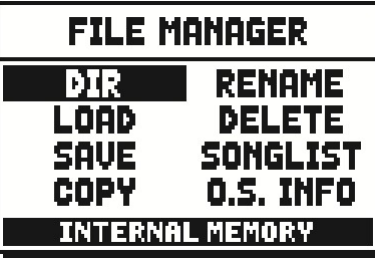

## Först och främst: 4) Tryck "Enter". Efter ett tag får du bekräftelsen på att du sparat din fil. Äntligen! 1) se till att du på den USB-sticka du har till din orgel installerad följande mappar: v\_settings och v\_songs 2) sätt din USB-sticka i orgeln innan du startar din orgel Ladda någon fil: och ta ut den efter du stängd av din orgel! Då ändras 1) Tryck ▼-knappen under din ledskärm tills du kommer den nedersta raden i din File Manager till "USB PEN till "File Manager", tryck "Enter". Nu markeras "DIR". DRIVE". Nu är du säker på att du kan spara och ladda på 2) Tryck ▼-knappen tills du kommer till "LOAD", tryck ett säkert sätt. "Enter". Nu ser du namnen på alla de filer du sparat. Innan du går vidare: denna bruksanvisning gäller i första Välj den fil du vill ladda genom att trycka på ▼. Är namhand de fil-typer, som hamnar i v settings mappen. Det net markerat? Bra! Tryck "Enter". Efter ett tag får du är följande filtyper: cmb (för kombinationerna), set (för bekräftelsen på att du laddat din fil. Nu kan du jobba. tuning, set-up och utility and midi), sty (för styles och voices) samt all (du sparar/laddar samtliga inställningar på en gång). Självklart går delar av denna bruksanvisning Allt som står här gäller filtyperna cmb, set, sty samt all. att användas när du arbetar med seguensern. Du kan arbeta på samma sätt med dessa filtyper. Om du arbetar med filtyper sng (sång) eller mid (midi) gäller de regler för namngivning av midifiler. Då kan du enbart ATT SPARA FILER: File Manager arbetar så att om du vill spara en fil utan att ge den ett namn så blir filnamnet arbeta med siffror och gemener. "0". Så mitt tips är att när du sparar en fil för 1:a gången Namnet på en sångfil börjar alltid med 3 siffror + "\_", ge den namnet "original", då kan File Manager inte såhär: 000\_abcdefgh (max 8 bokstäver). skriva över din(a) grundinställningar. Hur man gör det berättar jag längre fram. Lite annat nyttigt! De senaste uppdateringar har även Sedan är det upp till dig själv att tänka hur du vill spara vidgat vissa inställningsmöjligheter. Vill du att din orgel eller ladda dina filer. Är det till olika kyrkor eller till olika skall låta ännu bättre efter att du uppgraderat din orgel konsertprogram är det kanske smartast! Annars är det till den senaste uppgraderingen gör du så här: kanske enklast att numrera sina filer, om du nu kommer ihåg vilket nummer som var ditt senaste. Det vore ju Under "Tuning menyn" pila ned till "Ensemble", ställ synd om du skriver över en nyss sparat fil. den på 4 och "Air pressure" ställ den på –5. Under "Set-Up menyn" pila ned till "AIR SUPPLY CON-FIG". Tryck q. Nu kan du ställa in din orgelenligt föl-**KOMBINATIONERNA** (eller någon annan inställning): Du jande: har använd alla dina kombinationerna och samtliga minnesbankar är fulla. Nu är det dags att spara allt det ar-Pedal 8, Great 6 (Hv), Swell 7 och Choir 8 (Pos). bete, du lagt ned på din repertoar. Tänk ut ett namn för Nu har du en ännu mer levande orgel! denna fil, så att det blir rätt från början! Nu börjar vi: 1) Tryck ▼-knappen under din ledskärm tills du kommer till "File Manager", tryck "Enter". Nu markeras "DIR". 2) Tryck ▼-knappen tills du kommer till "SAVE", tryck "Enter". Nu ser du texten "0 .CMB". 3) Tryck ▼-knappen. Nu kan du med hjälpa av + knap-Frågor? Hör av dig till henric.konsult@gmail.com eller pen mata fram siffrorna 1 till 9, därefter kommer bok-073-539 43 02 . Jag svarar så fort jag kan. stäverna i alfabetisk ordning. Välj siffra/bokstav och fortsätt tills du gett filen det namn du bestämd. © Henric de Koster, 2025-03-12